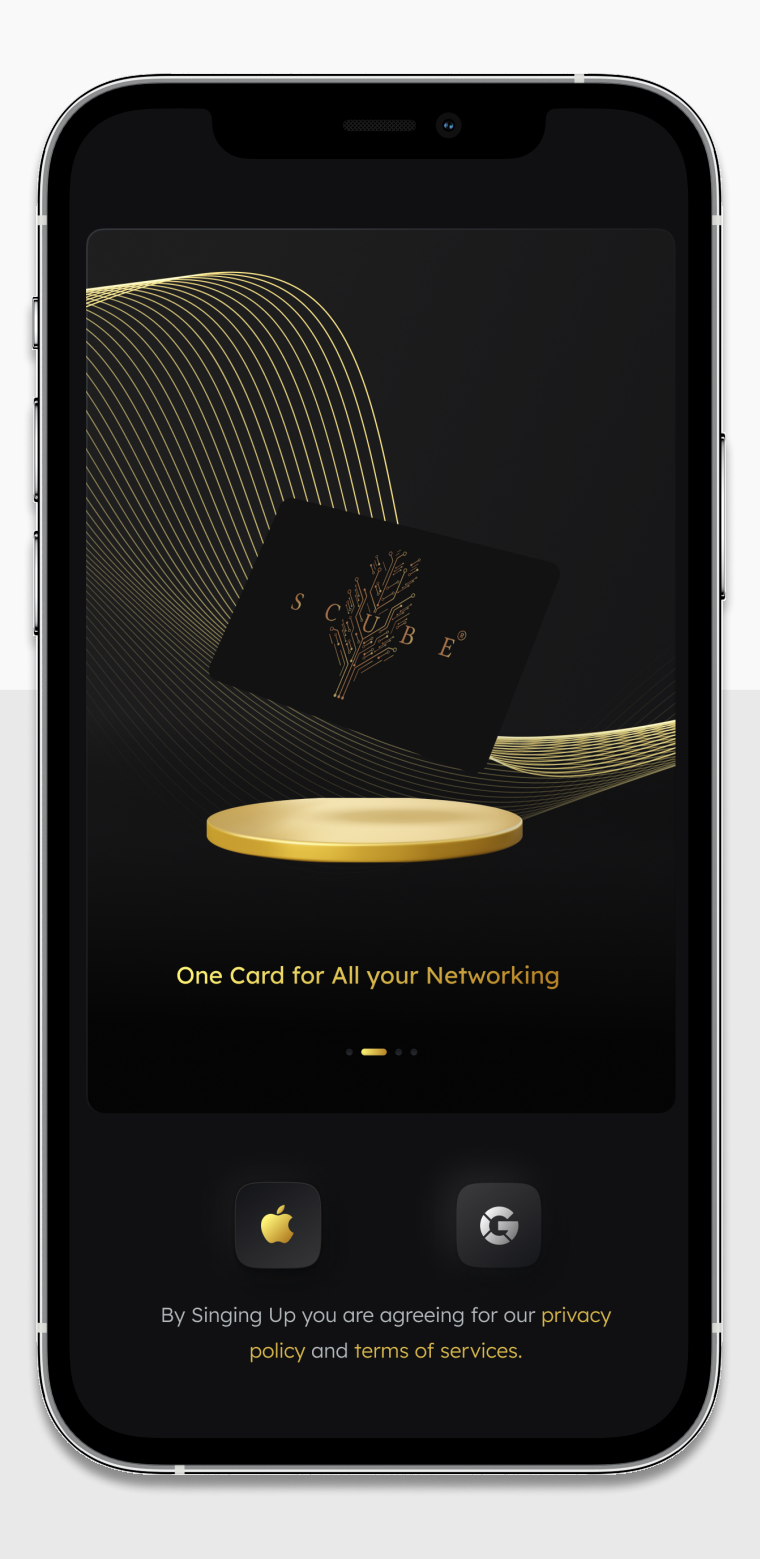

Learn about setting up your Scube Smart Business Card

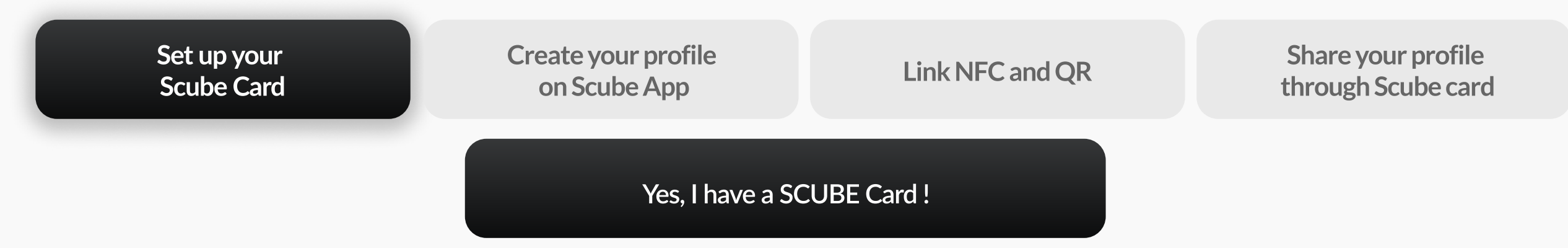

Download and Install the Scube App to follow the process

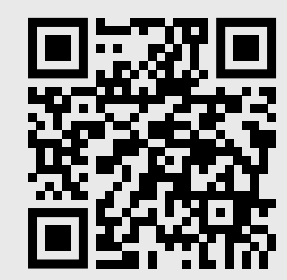

Scan to Download Scube App

#### **Download Scube App**

The Scube App is available for free to download on Play Store and App Store.

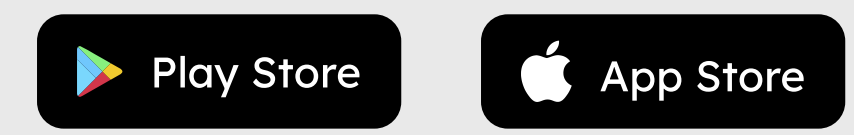

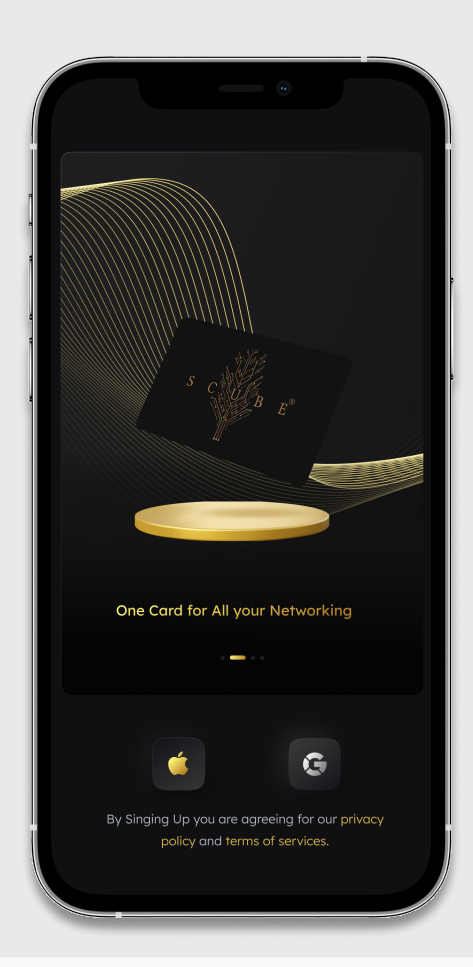

Learn about setting up your Scube Smart Business Card

| Set Up your | Create your profile | Link NFC and QR | Share your profile |
|-------------|---------------------|-----------------|--------------------|
| Scube Card  | on Scube App        |                 | through Scube card |
|             |                     |                 |                    |

What is your device type?

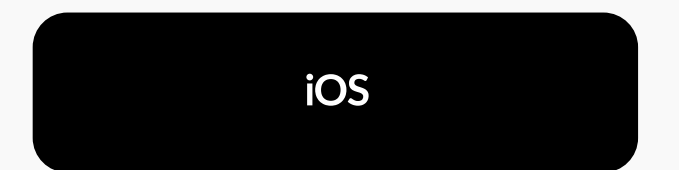

Login with Apple ID or Gmail account .

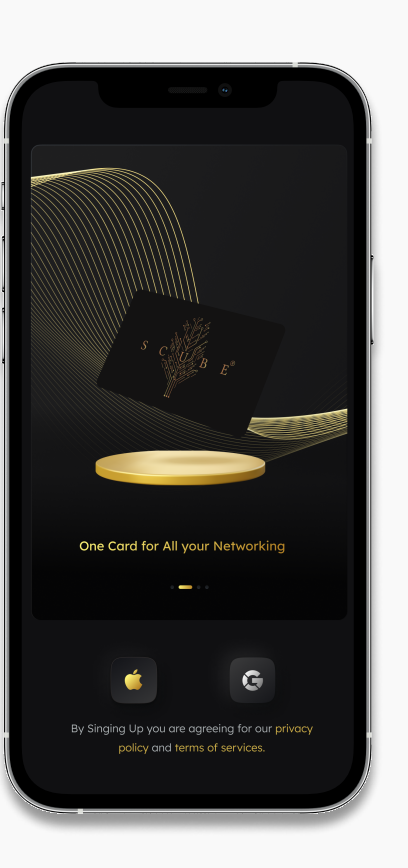

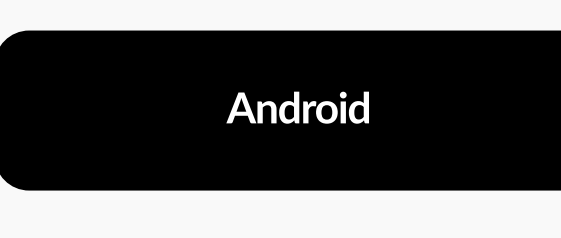

#### Login with Gmail account

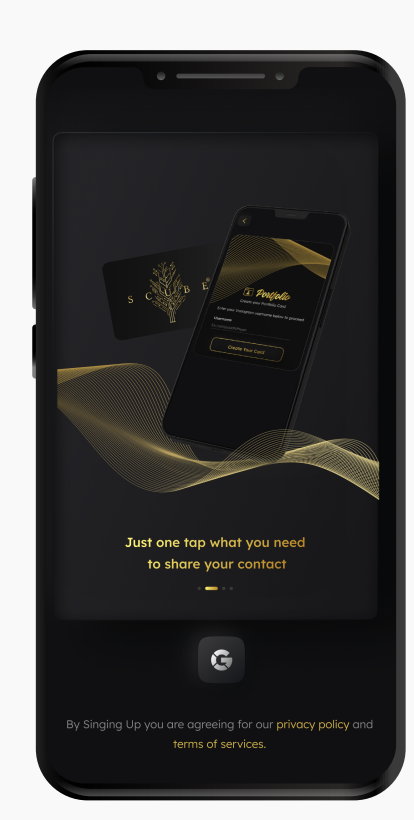

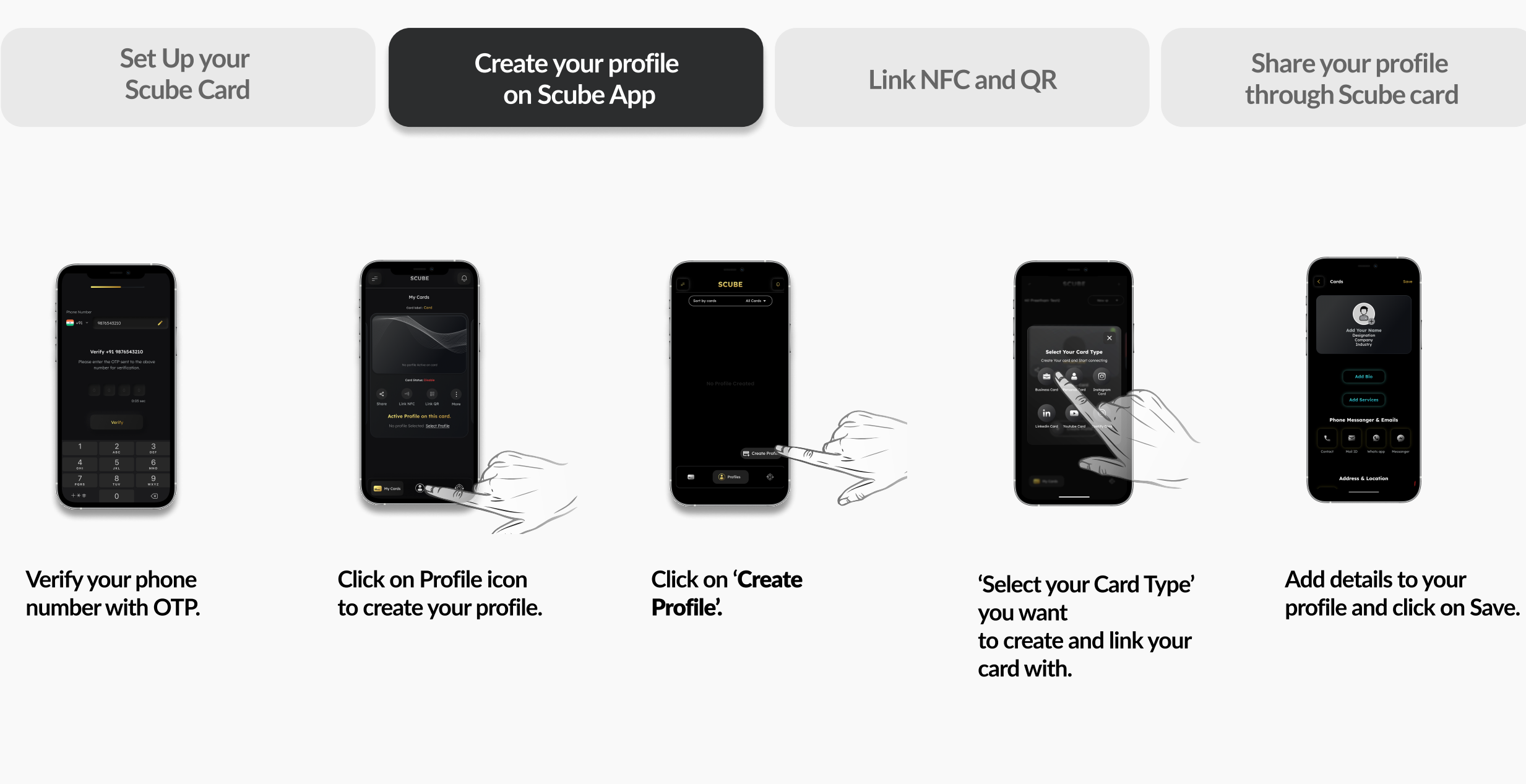

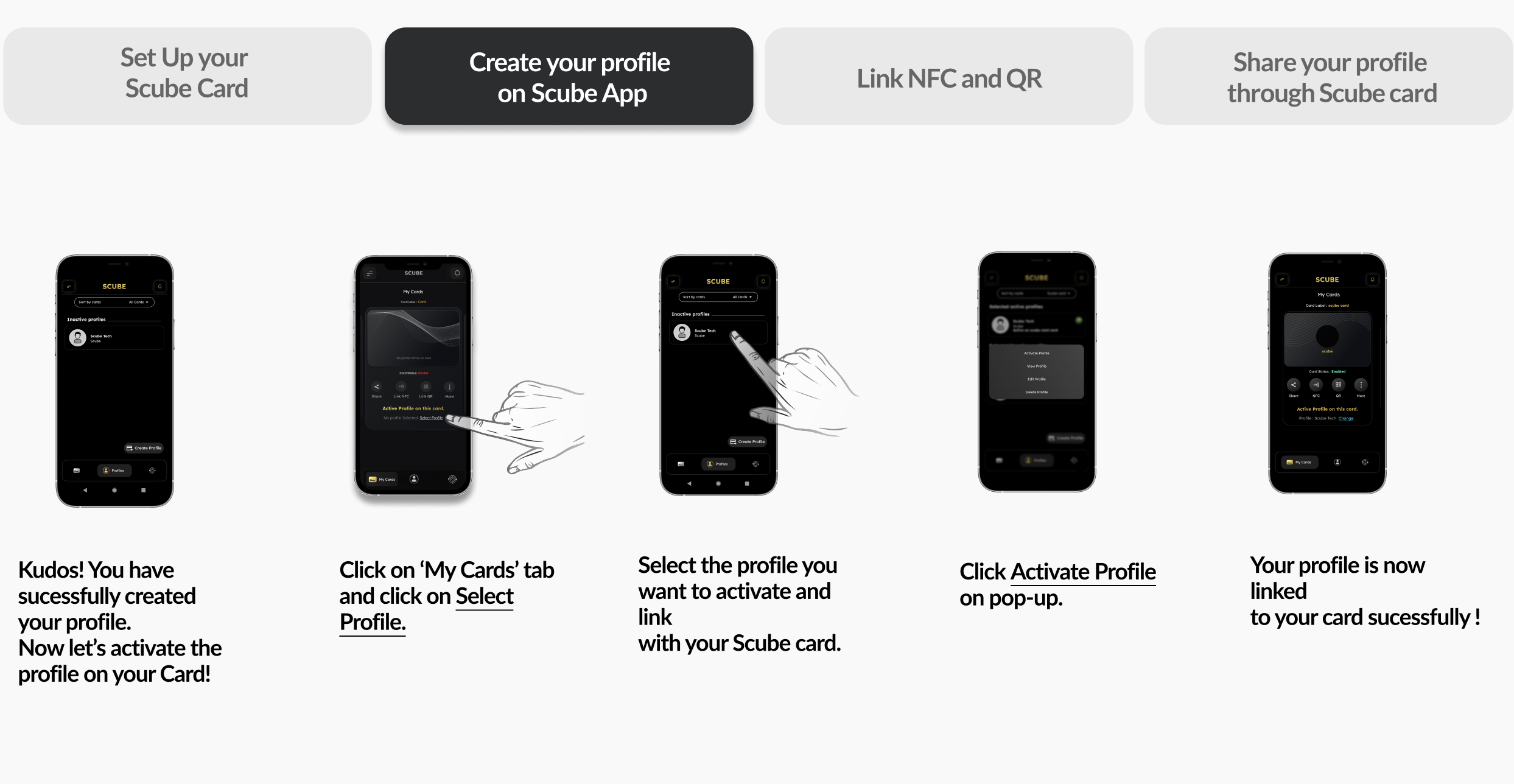

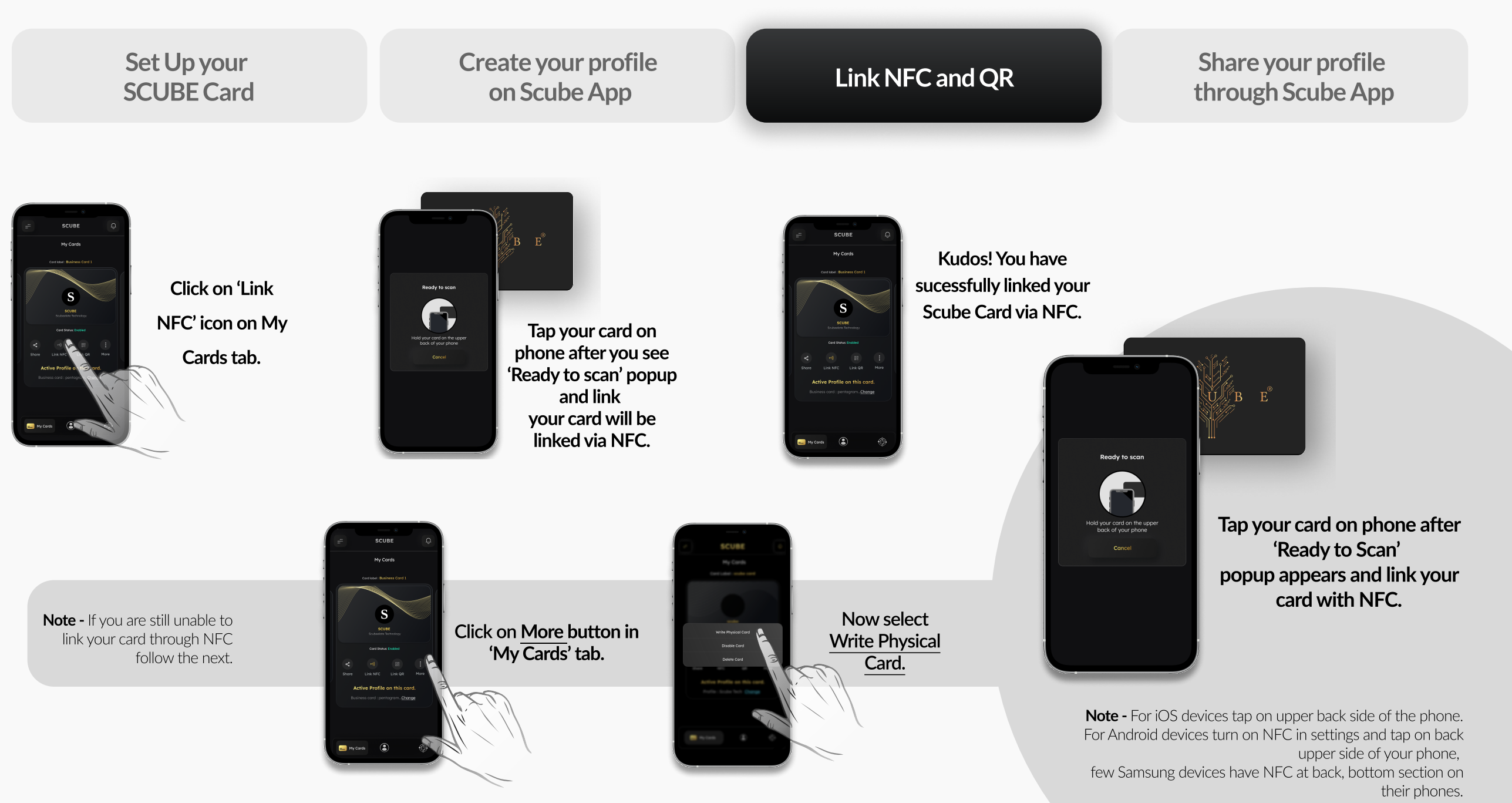

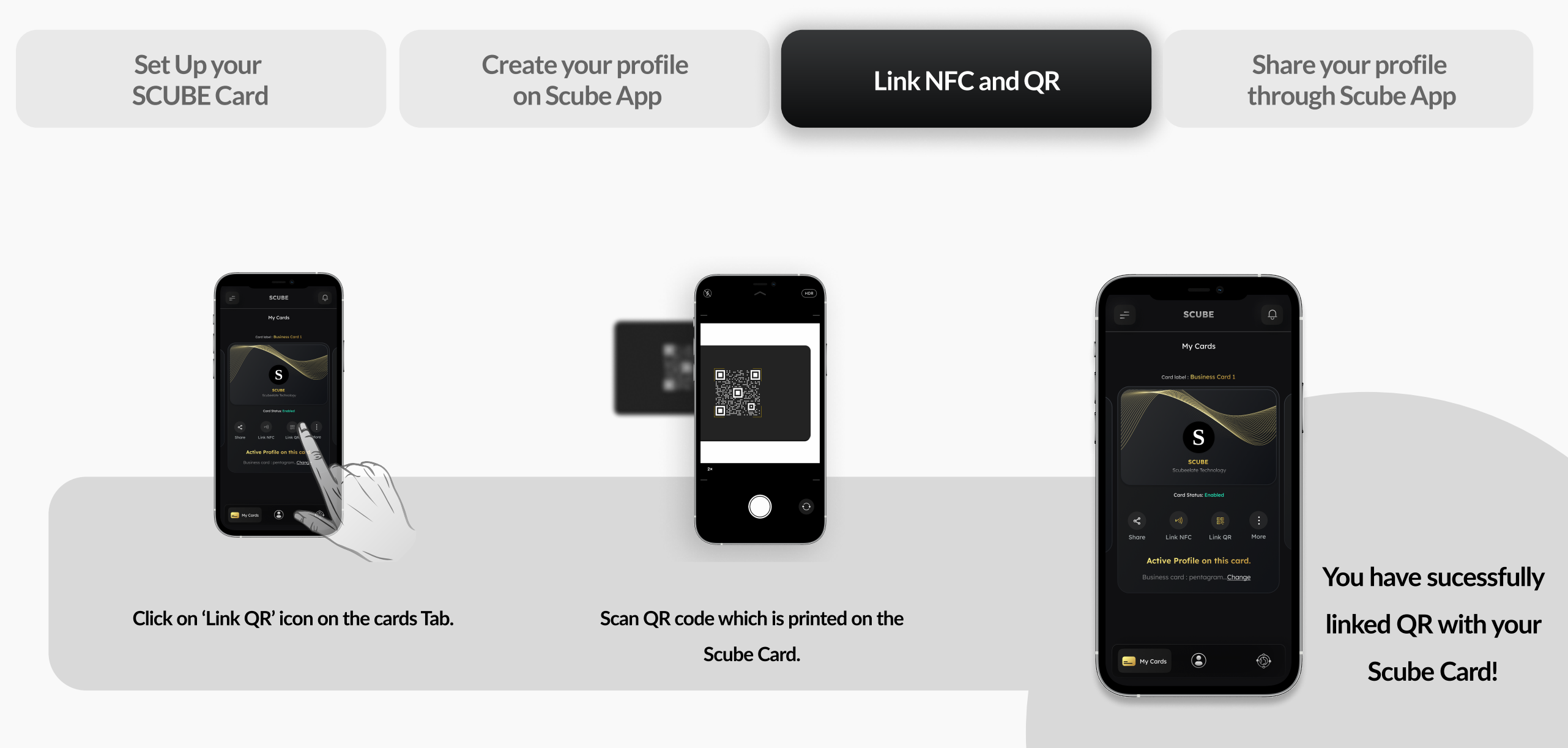

Learn about setting up your Scube Smart Business Card

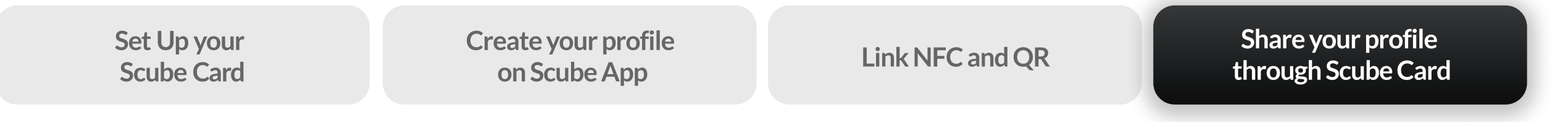

## How would you like to share your Profile ?

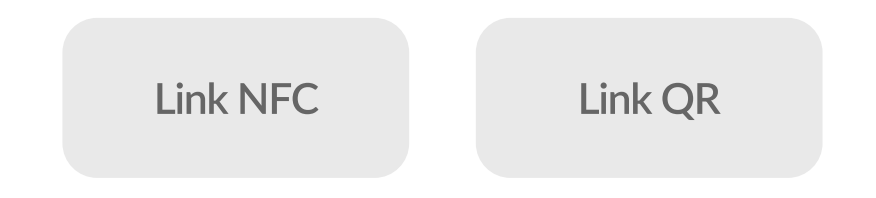

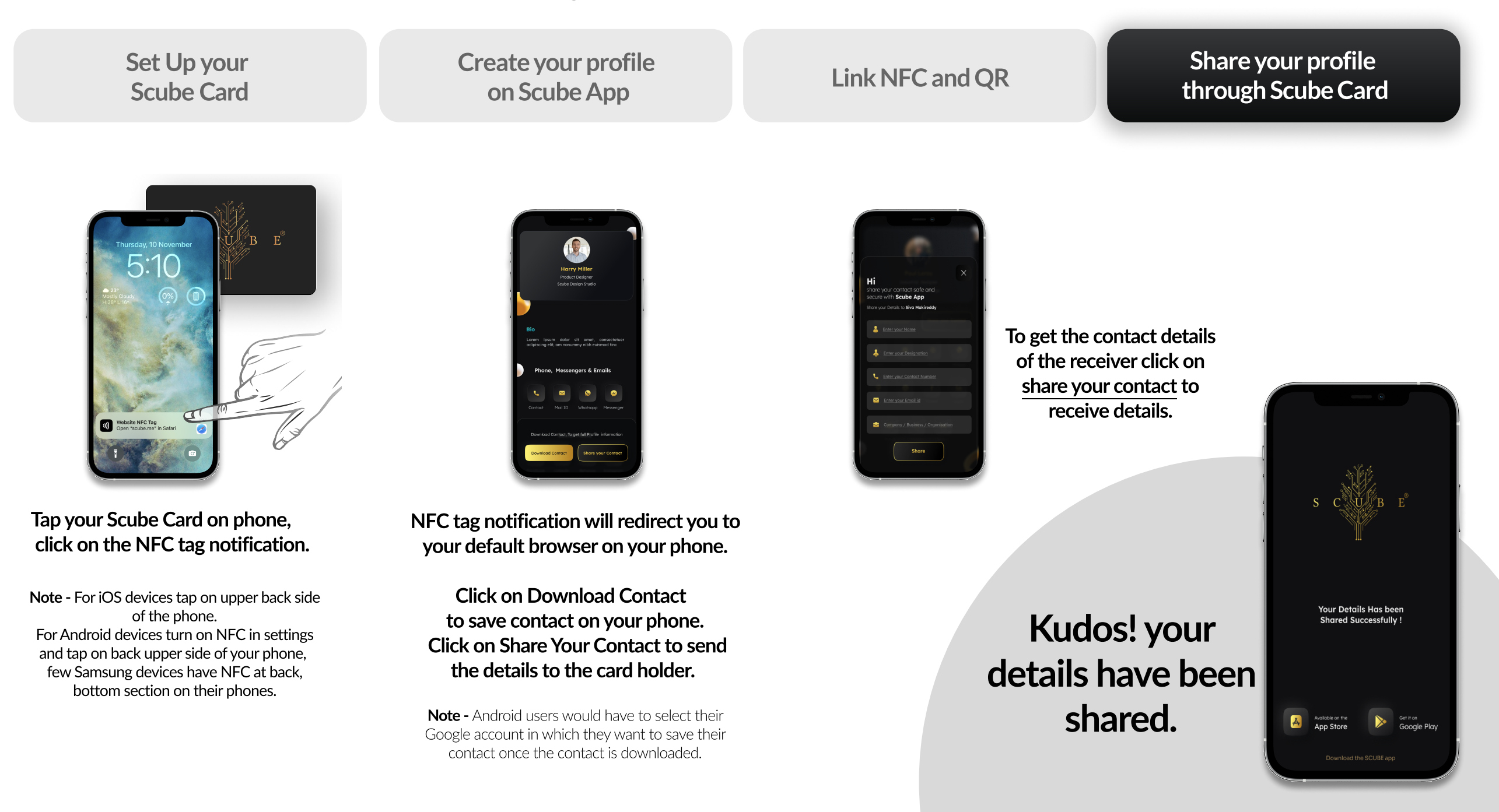

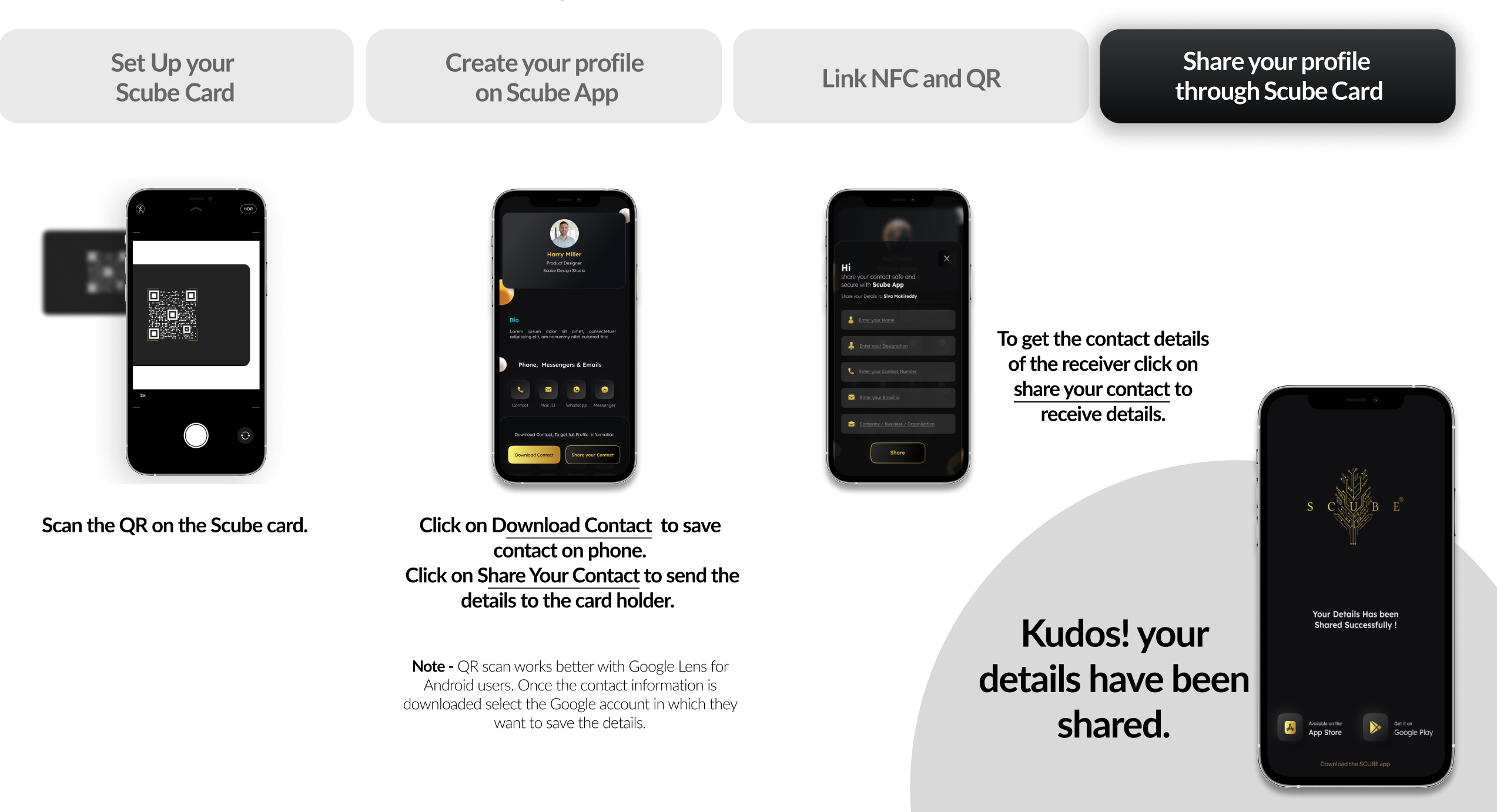